## PETUNJUK PENGGUNAAN SISTEM INFORMASI SIPENMARU

## POLITEKNIK KESEHATAN KEMENKES BANTEN

- 1. Buka website Politeknik Kesehatan Kemenkes Banten <u>http://poltekkesbanten.ac.id/</u>
- 2. Klik *button* **SIPENMARU** untuk menuju website pendaftaran mahasiswa baru Politeknik Kesehatan Kemenkes Banten.

|                   |                                                                                                    | a      | MLUK UMUN                                                                                                    | 1                                                                                                    |
|-------------------|----------------------------------------------------------------------------------------------------|--------|----------------------------------------------------------------------------------------------------|----------------------------------------------------------------------------------------------------|
| ľ                 | 10                                                                                                    | 2      | April-2 Juni 2                                                                                                    | 2107                                                                                                    |
| 13 U<br>K         | NGGUL<br>angsin unggulan yang mencatala<br>lusan unggul dan bendaya saing                             |        | PROFESIONAL<br>Dempu olin dosen - dosen alti secura<br>profesione sintegga menghasikan<br>proba - prival yang pritesorai di<br>ingkungannya    | RELIGUS<br>Tida mengesengingkan kemesannya<br>kepada Tidan, sehagai mencatak<br>ingkungan persensi - generasi<br>certas, unggut perkeronal dan<br>entigan. |
| E BERITA TEI      | RVAU                                                                                                  | 1      | AGENDA POLITOKETS                                                                                                    | 20 MAR                                                                                                    |
| CAPTOR<br>CLARACE | PENERIMAAN MAHASISWA<br>BARU JALUR PMDP TA.<br>2017/2018                                              |        | PENDAPTARAN SIPENMARU JALUR PMDP<br>T.A. 2017/2018<br>16/02/2017 13/04/2017 09:00 15:00                                                        | SIPENMARU                                                                                                    |
|                   | TARIF BIAYA PENDIDIKAN<br>GANJU TAHUN AJARAN 2017<br>KELAS KARYAWAN REGULEI<br>D III ANALIS KESEHATAN | 7<br>R | O Ado to SOCRE CALENDAR<br>Unbuk detait persyatatan, Stalkan dandah di seri.<br>Unbuk Tormak yang harus dilengkapi, silakan<br>dandah di seri. | Baser Advised Sale                                                                                                    |
|                   | TARIF SPP GENAP TAHUN<br>2016/2017                                                                    |        | PENDAPTARAN SIPENMARU JALUR UMUM<br>T.A. 2017/2018                                                                                             | PENELUSURAN ALUMNI                                                                                                    |
|                   | 12562016<br>PEMBAYARAN BIAYA<br>PENDIDIKAN TA, 2016/2017                                              |        | Ø ADD TO BOOGLE CALENDAR                                                                                                    | DOWNLOAD     Point Desires Tribulies Server                                                                                                    |
|                   | 34072016<br>BERITA ACARA PENETAPAN<br>GAKIN                                                           |        | STATISTIK KEPUASAN                                                                                                    |                                                                                                    |
|                   |                                                                                                    |        | 83%                                                                                                    | Contentioner Flower State                                                                                                    |
|                   |                                                                                                    |        | Tingkut keputean pengutung kepada<br>website Politekkes Kemerikes Banten                                                                       |                                                                                                    |
| SEARCH            |                                                                                                    | 4      | KONTING KAME                                                                                                    | GALERI                                                                                                    |
|                   | SEARC                                                                                                 |        | POLTERKES BANTEN<br>JL. Sysch Navaw A Bartan, Optick Jaya Barjar                                                                               |                                                                                                    |
|                   |                                                                                                    |        |                                                                                                    |                                                                                                    |

3. Pilih periode PMB. Pemilihan periode PMB akan berimbas ke lokasi uji tulis (Tangerang atau Rangkasbitung)

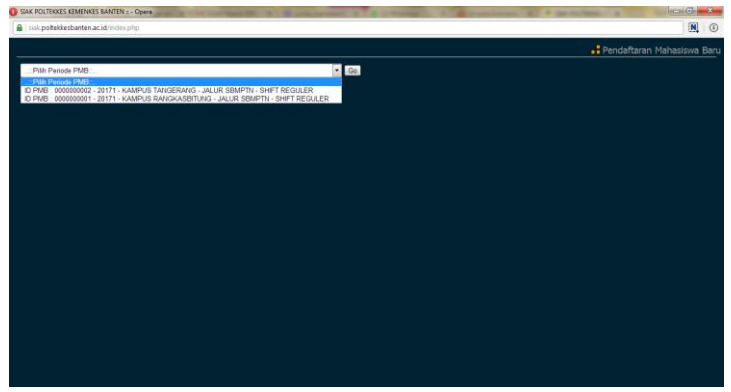

4. Pilih prodi. Setiap pendaftar dapat mendaftar maksimal 2 prodi → klik PROSES

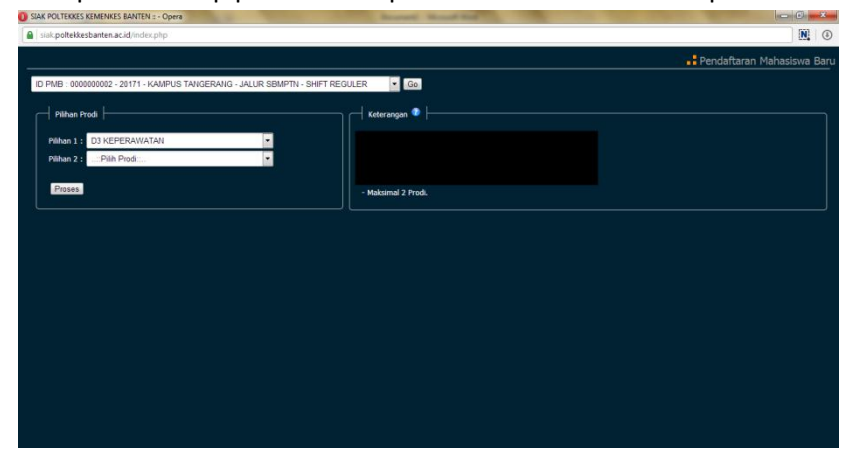

5. Lengkapi semua isian yang ada dan siapkan semua dokumen yang perlu di-upload. Dokumen yang di-upload adalah dokumen asli yang di-scan/difoto. Dokumen yang di-upload harus jelas dan dapat dibaca. Dokumen harus berupa .jpg / .png / .gif maksimal ukuran 500kb. Klik PROSES jika semua isian sudah dilengkapi.

|                                                                                                    |                                                                                                    |                                                                                                    |                                                                   |          |               |            |   |   | Pend    | aftaran Mahasiswa                            |
|----------------------------------------------------------------------------------------------------|----------------------------------------------------------------------------------------------------|----------------------------------------------------------------------------------------------------|-------------------------------------------------------------------|----------|---------------|------------|---|---|---------|----------------------------------------------|
|                                                                                                    |                                                                                                    |                                                                                                    |                                                                   |          |               |            |   |   |         |                                              |
| and Develo                                                                                                    | Cata Dalard                                                                                                    | - timest                                                                                                    | The Area                                                          | the line | tindent       | Interl     |   |   |         |                                              |
|                                                                                                    |                                                                                                    |                                                                                                    |                                                                   | 80.00    | And Aline     | - Cprons   |   |   |         |                                              |
| an 1                                                                                                    | : D3 KEPERAWAT                                                                                                    | AN SERVICE - LATOR SEMP.                                                                                                    | IN-SHIFT REGULER                                                  |          |               |            |   |   |         |                                              |
|                                                                                                    |                                                                                                    |                                                                                                    |                                                                   |          |               |            |   |   |         |                                              |
|                                                                                                    |                                                                                                    |                                                                                                    |                                                                   |          |               |            |   |   |         |                                              |
|                                                                                                    |                                                                                                    |                                                                                                    |                                                                   |          |               |            |   |   |         |                                              |
|                                                                                                    |                                                                                                    |                                                                                                    |                                                                   |          |               |            |   |   |         |                                              |
|                                                                                                    |                                                                                                    |                                                                                                    |                                                                   |          |               |            |   |   |         |                                              |
|                                                                                                    |                                                                                                    |                                                                                                    |                                                                   |          |               |            |   |   |         |                                              |
|                                                                                                    |                                                                                                    |                                                                                                    |                                                                   |          |               |            |   |   |         |                                              |
|                                                                                                    |                                                                                                    |                                                                                                    |                                                                   |          |               |            |   |   |         |                                              |
|                                                                                                    |                                                                                                    |                                                                                                    |                                                                   |          |               |            |   |   |         |                                              |
|                                                                                                    |                                                                                                    |                                                                                                    |                                                                   |          |               |            |   |   |         |                                              |
|                                                                                                    |                                                                                                    |                                                                                                    |                                                                   |          |               |            |   |   |         |                                              |
|                                                                                                    |                                                                                                    |                                                                                                    |                                                                   |          |               |            |   |   |         |                                              |
|                                                                                                    |                                                                                                    |                                                                                                    |                                                                   |          |               |            |   |   |         |                                              |
|                                                                                                    |                                                                                                    |                                                                                                    |                                                                   |          |               |            |   |   |         |                                              |
|                                                                                                    |                                                                                                    |                                                                                                    |                                                                   |          |               |            |   |   |         |                                              |
|                                                                                                    |                                                                                                    |                                                                                                    |                                                                   |          |               |            |   |   |         |                                              |
| POLTEKKE                                                                                                    | ES KEMENKES BANT                                                                                                    | EN = - Opera                                                                                                    |                                                                   |          | -             |            |   | _ |         | - <b>0</b>                                   |
| POLTEKKE                                                                                                    | ES KEMENKES BANT                                                                                                    | EN ::: - Opera<br>dex.php                                                                                                    |                                                                   |          | Sec. Sec.     | Read Role  |   |   |         |                                              |
| POLTEKKE                                                                                                    | ES KEMENKES BANT                                                                                                    | EN = - Opera<br>dex.php                                                                                                    |                                                                   |          | in the second | Acres 14   | - | - | Pend    | aftaran Mahasiswa                            |
| POLTEKKE                                                                                                    | ES KEMENKES BANT<br>kesbarten.ac.id/in                                                                                                    | EN ≈- Opera<br>dex.php                                                                                                    | _                                                                 |          | 1             | Read Prod. | _ |   |         | صات<br>الآ<br>aftaran Mahasiswa              |
| POLTEKKE<br>ak.polteki                                                                                                    | ES KEMENKES BANT<br>kesbarten ac id/in<br>Data Pribad                                                                                                    | EN =- Opera<br>dex.php<br>Alamet                                                                                                    | Bio Ayeh                                                          | Bolbu    | Akademik      | Upiced     |   |   | Pend    | ا <del>ر</del> ی العامی<br>Aftaran Mahasiswa |
| POLTEKKE<br>iai: polteki<br>ian Prodi                                                                                                    | ES KEMENKES BANT<br>kesbarten.ac.id./in<br>Data Pribad                                                                                                    | EN ::- Opera<br>dex.php<br>Alamet<br>Choose File   No file ci                                                                                                    | Bio Ayah<br>hosen                                                 | Bo Ibu   | Akademik      | Lipited    |   |   | # Pend  | aftaran Mahasiswa                            |
| : POLTEKKE<br>iak polteki<br>ian Prodi<br>h/Surat Keb                                                                                                    | ES KEMENKES BANT<br>kesbanten ac id in<br>Data Pribad<br>erangan Lukus                                                                                                    | EN ::- Opera<br>Jac.php<br>Namet<br>Choose File   No file of<br>Choose File   No file of                                                                                                    | Bio Ayah<br>hosen<br>hosen                                        | Bolhu    | Akademik .    | Lpiced     |   |   | - Pend  | aftaran Mahasiswa                            |
| POLTEKKE<br>iak polteki<br>ian Prodi<br>h/Surat Keb<br>-<br>skip Nilai                                                                                                    | ES KEMENKES BANT<br>kesbanten ac id in<br>Data Pribad<br>erangan Lukus                                                                                                    | EN :: - Opera<br>dex.php<br>Mamot<br>Choose File, No file ch<br>Choose File, No file ch<br>Choose File, No file ch                                                                                                    | Bio Ayeh<br>hosen<br>tosen                                        | Bolhu    | Akademik .    | Lpload     |   |   | .: Pend | aftaran Məhasiswa                            |
| POLTEKKE<br>iai: polteki<br>ian Prodi<br>h/Surat Keb<br>-<br>skp Niai<br>Transfer                                                                                          | ES KEMENKES BANT<br>kesbarten ac id/in<br>Data Pribad<br>erangen Luka                                                                                                    | EN = - Opera<br>Jex.php<br>Namet<br>Choose File, No file c<br>Choose File, No file c<br>Choose File, No file c<br>Choose File, No file c                                                                                                    | Dio Ayah<br>hosen<br>losen<br>losen                               | Bo Ibu   | Akademik.     | Lploed     |   |   | . Pend  | aftaran Mahasiswa                            |
| K POLTEKKE<br>Sair polteki<br>hen Prodi<br>sh/Surst Kets<br>s<br>tekip Nilai<br>3 Transfer                                                                                 | ES KEMENKES BANT<br>kesbanten acid in<br>Data Pribad                                                                                                    | EN :: - Opera<br>des.php                                                                                                    | Bio Ayeh<br>hosen<br>hosen<br>hosen<br>hosen<br>hosen             | Bo Ibu   | Akademik:     | Lpiced     |   |   | Pend    | aftaran Mahasiswa                            |
| POLTEKKE<br>al: polteki<br>an Prodi<br>h/Surat Keb<br>-<br>skp Nai<br>Transfer<br>Fermyataan                                                                               | ES REMEINES BANT<br>Hesbarten ac idin<br>Deta Pribad<br>erengen Luks                                                                                                    | EN = - Opera<br>Jek-php<br>Internet<br>Choose File, No file of<br>Choose File, No file of<br>Choose File, No file of<br>Choose File, No file of<br>Choose File, No file of<br>Choose File, No file of                                                                                                    | Bis Ayah<br>hosen<br>hosen<br>hosen<br>hosen<br>hosen<br>hosen    | Bo The   | Akademik:     | Lipiced    |   |   | - Pend  | ार्टा (O                                     |
| POLTEKKE<br>al: polteki<br>an Prodi<br>h/Surat Keb<br>-<br>ikip Niar<br>Transfer<br>: Pemyataar<br>Surat Pem<br>arus Jerupa                                                | ES KEMENKES BAN<br>Lasbarten ac id in<br>Deta Pribad<br>erengen Luks                                                                                                    | IN = - Opera<br>Geophy<br>Dismet<br>Choose File No file of<br>Choose File No file of<br>Choose File No file of<br>Choose File No file of<br>Choose File No file of<br>choose File No file of<br>choose File No file of<br>choose File No file of<br>setter file*mex.2006                                                                                                    | Bo Ayuh<br>hosen<br>osen<br>osen<br>osen<br>osen                  | Bo Du    | aladarak      | Libland    |   |   | .: Pend | icaj⊖i<br>N                                  |
| POLTEKKE<br>al: polteki<br>an Prod<br>h/Surat Keb<br>-<br>kip Hia<br>Transfer<br>Pernyataan<br>Surat Pernya                                                                | ES KIMENKES BAN<br>Instanten ac id (n<br>Data Pribas<br>erengen Luks<br>Instant doc<br>Instant doc<br>Instant do | EN = - Opera<br>Jos.php<br>Etimet<br>Choses Eds. No file d<br>Choses Eds. No file d<br>Choses File. No file d<br>Choses File. No file d<br>Choses File. No file d<br>Choses File. No file d<br>Choses File. No file d                                                                                                    | Bo Ayah<br>hosen<br>ssee<br>ssee<br>ssee<br>ssee<br>ssee          | 80 Ibs   | aladerek :    | Upod       |   |   | • Pend  | aftaran Mahasiswa                            |
| POLTEKKE<br>al: polteki<br>an Prod<br>h/Surat Keb<br>*<br>kip tilai<br>Transfer<br>Surat Perm<br>Surat Permutaa                                                            | ES KAMENKES BANT<br>Kessbarten ac id in<br>Data Proba<br>erengen Luks<br>n<br>White Anders<br>of any / of dat                                                                                                    | IN Open<br>Starship<br>Choose File No file of the Starship<br>Choose File No file of Choose File No file of<br>Choose File No file of Choose File No file of Choose File No file of the Choose File No file of the Choose F                                                                                                    | Bo Ayah<br>hosen<br>hosen<br>osen<br>osen<br>osen<br>osen         | Bo Bu    | <i>Basini</i> | Liptond    |   |   | .‡ Pend | inchi O<br>N<br>Isftaran Mahasiswa           |
| POLTEKKE<br>lait poltelä<br>an Prod<br>h/Surat Ket<br>skip tää<br>Transfer<br>C Pemystaa<br>anut berup<br>oses                                                             | ES KAMENKES BAAD<br>Lesbarten acid in<br>Data Pried<br>erangen Luka<br>erangen Luka<br>erangen Luka                                                                                                    | IN Open<br>decodo<br>Colosse File, 1 to file d<br>Chosse File, 1 to file d<br>Chosse File, 1 to file d<br>Chosse File, 1 to file d<br>Chosse File, 1 to file d<br>Chosse File, 1 to file d<br>Chosse File, 1 to file d<br>Chosse File, 1 to file d<br>Chosse File, 2 to file d<br>Chosse File, 2 to file d<br>Chosse File, 2 to file d                                                                                                    | Bo Ayah<br>Dolan<br>Issan<br>Issan<br>Issan<br>Issan<br>Issan     | So Ibu   | augeni        | Lplost     |   |   | .: Pend | aftaran Mahasiswa                            |
| K POLTEKKE<br>ali poltekš<br>han Prod<br>hfjarat Keb<br>*<br>ekko Nila<br>Transfe<br>C Pemystaa<br>Anso Zerupo<br>10585                                                    | IS KENNENKS BANK<br>Restanten ac id (m<br>Deta Prose<br>rangen Luka<br>n<br>sekan doc<br>a / of de                                                                                                    | IN Open<br>Second<br>Choose File, 145 No. 64<br>Choose File, 145 No. 64<br>Choose File, 156 No. 64<br>Choose File, 156 No. 64<br>Choose File,                                                                                                    | Be Ayah<br>hoten<br>tosen<br>tosen<br>tosen<br>tosen<br>tosen     | Bo The   | aladarak      | Libbed     |   |   | 4ª Pend | aftaran Mahasiswe                            |
| K POLIFEKE<br>han Prod<br>ah florat Keb<br>a Penyataa<br>K Penyataa<br>Penyataa<br>Roses                                                                                   | ES KEMENNES BANN<br>kesbarten ac id in<br>Data Proas<br>erengen Luka<br>rengen Luka<br>san dacs<br>a an / an / af de                                                                                                    | IN - Open<br>decate<br>Cases File<br>Cases File<br>No See File<br>No See File<br>No | bo Ayah<br>hosen<br>losen<br>losen<br>losen<br>losen              | Bo Do    | astera        | Liberd     |   |   | . Pend  | aftaran Mahasiswa                            |
| K POLTEKKE<br>iait.polteki<br>taar.polteki<br>hifurat.Kes<br>*<br>kkp Nai<br>Transfer<br>t.Pemyataa<br>Saes                                                                | S KIMENKS BANTER a. i.d. (m<br>lesbarten a. i.d. (m<br>Data Pribad<br>erengen Luks<br>erengen Luks<br>erengen Luks<br>erengen Luks<br>erengen Luks<br>erengen Luks                                                                                                    | N Open<br>decode<br>Choose File, 1 to the ch<br>Choose File, 1 to the ch<br>Ch<br>Choose File, 1 to the ch<br>Choose File, 1 to the ch<br>C                                                                                                    | Bo Ayah<br>hosen<br>hosen<br>hosen<br>hosen<br>hosen<br>hosen     | Bo Bu    | aladersk      | Lipkord    |   |   | .: Pend | aftaran Mahasiswa                            |
| en Prod<br>hr/Guret Kes<br>skip filler<br>Frankforst Kes<br>skip filler<br>Frankforst Kes<br>skip filler<br>Frankforst Kes<br>skip filler<br>Frankforst Kes<br>skip filler | ES KIMENNES BARY<br>lestbarten ac id in<br>Deta Pribat<br>erangen Like<br>staar detx €<br>e izg / ang /, gfier                                                                                                    | IN - Open<br>des plo<br>Conser File 1 - Oncose File 1 - Oncose File                                                                                                    | Dis Ayah<br>hosen<br>osen<br>osen<br>osen<br>osen<br>osen<br>osen | Bo Bo    | Astri         | Uport      |   |   | 4 Pend  | aftaran Mahasiswe                            |
| C POLTEKKE<br>all politeki<br>en Prod<br>h (Surat Keb<br>akip Na<br>Surat Perm<br>Sanar Derux<br>Deses                                                                     | ES KEMENKES BAND<br>kesbarten acid (m<br>Data Prode<br>erengen Luke<br>erengen Luke<br>erengen Luke<br>erengen Luke                                                                                                    | IN - Open<br>decate<br>Closes File 1 los file d<br>Closes File 1 los file d<br>Clos                                                                                                    | Do Ayah<br>hosan<br>osan<br>osan<br>osan<br>osan<br>osan          | Bo Bu    | Jasenk        | Lipsed     |   |   | + Pend  | aftaran Mahasiswa                            |
| C POLTEKKE<br>cal: polteki<br>an Prod<br>h(Surat Keb<br>sign Nia<br>Transfer<br>Pemyataaa<br>berust berup<br>DSEE                                                          | S KIMENCES BANY<br>kesbarten a. cid in<br>Data Pribat<br>erengen Like<br>erengen Like<br>an<br>astan ders @                                                                                                    | N Open<br>decode<br>Choose File, 1to file of<br>Choose File, 1to file of<br>Choose File of<br>Choose File of                                                                                                    | Bo Ayah<br>hosen<br>hosen<br>hosen<br>hosen<br>hosen<br>hosen     | Bo Bu    | augenk        | Lipland    |   |   | .: Pend | ecil@<br>Nahasiswe                           |

## 6. Cetak Formulir

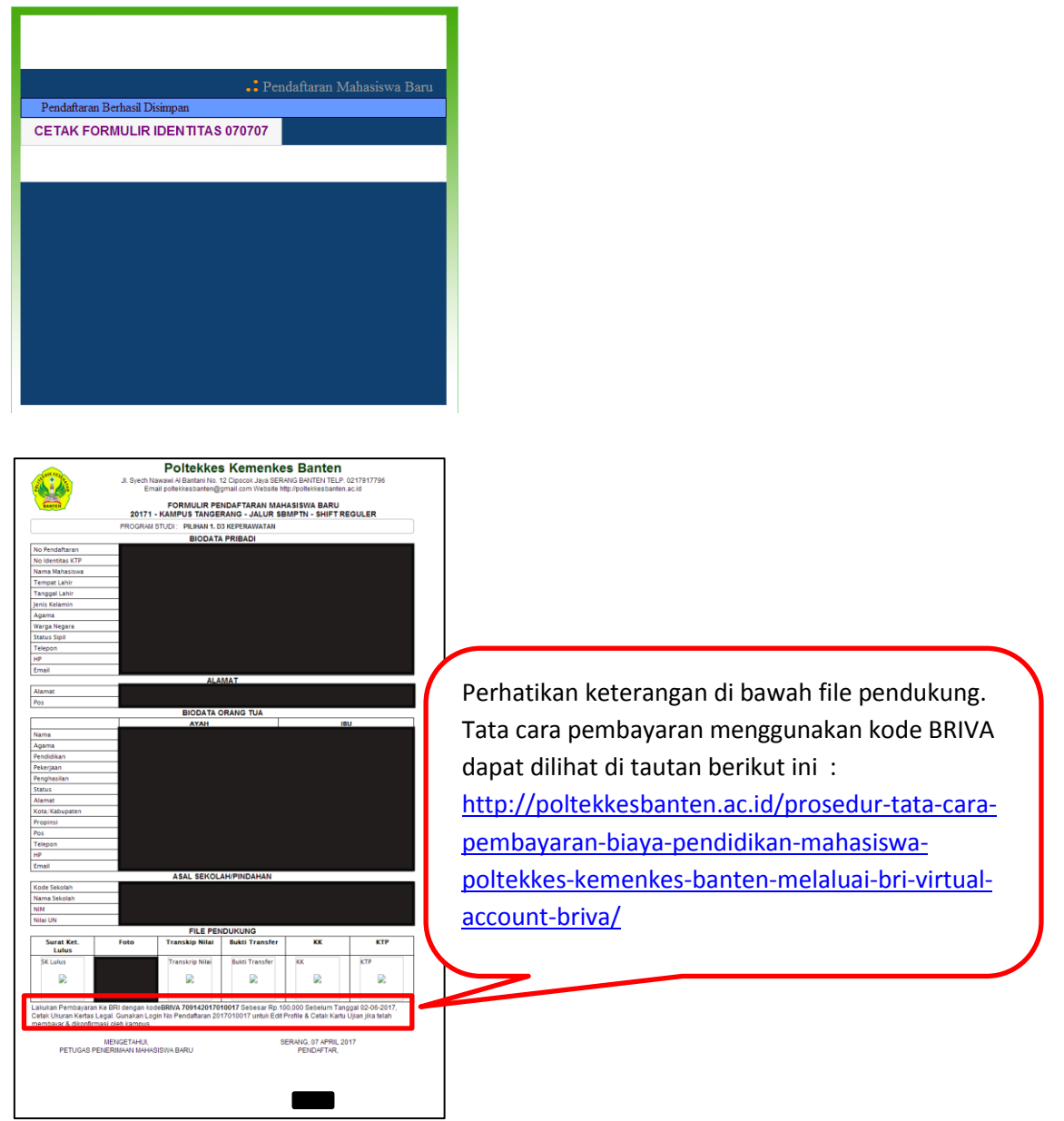

- 7. Setelah melakukan pembayaran, kartu ujian dapat dicetak 3 hari kerja setelah tanggal pembayaran.
- 8. Jika pendaftaran online sudah selesai dilakukan, persiapkan berkas yang harus **diserahkan ke kantor Direktorat atau Jurusan atau dapat juga dikirim melalui pos**. Adapun berkas yang harus dikirim adalah sebagai berikut :
  - a. Fotokopi ijazah/surat keterangan lulus yang dilegalisir
  - b. Foto berwarna 3x4 2 lembar
  - c. Transkrip nilai
  - d. Surat pernyataan tinggi badan
  - e. Bukti Pembayaran

Alamat kantor Direktorat/Jurusan :

- a. Kantor Direktorat Poltekkes Kemenkes Banten Jl. Syech Nawawi Al Bantani No. 12 Cipocok Jaya Serang
- b. Jurusan Keperawatan Poltekkes Kemenkes Banten Jl. Dr. Sitanala No.1 Tangerang , Banten
- c. Jurusan Analis Kesehatan Poltekkes Kemenkes Banten Jl. Dr. Sitanala No.1 Tangerang , Banten
- Jurusan Kebidanan Poltekkes Kemenkes Banten
   Jl. Jend. A. Yani Km 2 Rangkasbitung, Lebak Banten
- 9. Masuk ke <u>https://siak.poltekkesbanten.ac.id/</u> untuk edit data dan cetak kartu ujian. Gunakan nomor pendaftaran sebagai username dan password awal. Segera ubah password setelah berhasil login.

| <b>Poltekkes Kemenkes Banten</b><br>Sistem Informasi Akademik<br>siak.poltekkesbanten.ac.id |  |
|---------------------------------------------------------------------------------------------|--|
| Utermane 2017(10017)                                                                        |  |
| PERENTARAF MARA                                                                             |  |
|                                                                                             |  |

10. Klik **PROFILE** → Pilih Simbol Printer (Cetak Kartu Ujian)

| Stan reales S                                                                                                    | isten Informasi Akademik                                                                                                    | Kampus                                                                                                    |                                                                      |                                                         | ĥ                      |                                                                                                    |
|----------------------------------------------------------------------------------------------------|----------------------------------------------------------------------------------------------------|----------------------------------------------------------------------------------------------------|----------------------------------------------------------------------|---------------------------------------------------------|------------------------|----------------------------------------------------------------------------------------------------|
| R                                                                                                    | oltekkes Kemenkes Banten                                                                                                    | ixampus                                                                                                    |                                                                      |                                                         |                        |                                                                                                    |
|                                                                                                    |                                                                                                    |                                                                                                    | HOME PROFILE                                                         | PASSWORD                                                |                        |                                                                                                    |
| Andini                                                                                                    | Ganjil 2017/2018                                                                                                    |                                                                                                    |                                                                      |                                                         |                        |                                                                                                    |
| 2017010017                                                                                                    |                                                                                                    |                                                                                                    | Net                                                                  |                                                         |                        |                                                                                                    |
| CHNIK CHNIK                                                                                                    | KESE                                                                                                    |                                                                                                    | •• Data<br>Home                                                      | a Pendaftar<br>» Profile » Daftar                       |                        |                                                                                                    |
| 2                                                                                                    | No No Pendal                                                                                                    | Itar - Identitas KTP                                                                                                    | Nama Bayar                                                           |                                                         |                        |                                                                                                    |
|                                                                                                    | Z 1 20170100                                                                                                    | 017 - 070787 P ANDINE                                                                                                    | 1. DA KEPERAWATAN REGU                                               | 337                                                     |                        |                                                                                                    |
| BAN                                                                                                    | TEN                                                                                                    |                                                                                                    | E of the solutions reader                                            | Cetak Kartu Ujian                                       |                        |                                                                                                    |
| Identifias KTP:<br>070707                                                                                                    |                                                                                                    |                                                                                                    |                                                                      |                                                         |                        |                                                                                                    |
| Logout                                                                                                    |                                                                                                    |                                                                                                    |                                                                      |                                                         |                        |                                                                                                    |
| Home                                                                                                    |                                                                                                    |                                                                                                    |                                                                      |                                                         |                        |                                                                                                    |
| Profile<br>Pengumuman                                                                                                    |                                                                                                    |                                                                                                    |                                                                      |                                                         |                        |                                                                                                    |
| Riwayat Aktivitas                                                                                                    |                                                                                                    |                                                                                                    |                                                                      |                                                         |                        |                                                                                                    |
| <u> </u>                                                                                                    |                                                                                                    |                                                                                                    |                                                                      |                                                         |                        | Nomor Pendaftaran :                                                                                             |
| Poltekkes Keme<br>JL. SYECH NAWA<br>Telp: 02179177                                                                             | nkes Banten<br>WI AL BANTANI NO. 12 CIPOCOK :<br>96                                                                                                    | JAYA SERANG BANTEN                                                                                                    |                                                                      |                                                         |                        | Nomor Pendaftaran : 2017010017                                                                                  |
| Poltekkes Keme<br>JL. SYECH NAWA<br>Telp : 02179177                                                                            | nkes Banten<br>WI AL BANTANI NO. 12 CIPOCOK<br>96<br>• KARTU TANDA PES<br>Nama Lengkap : AN<br>Identitas KTP : 07<br>Tarogal Ujan                                                                                                    | JAVA SERANG BANTEN<br>SERTA UJIAN<br>NDIMI<br>10707                                                                        |                                                                      |                                                         |                        | Nomer Pendaftaran :<br>2017010017<br>2 0 1 7 0 1 0 0 1<br>2 0 1 7 0 1 0 0 1                                     |
| Poltekkes Keme<br>JL. SYECH NAWA<br>Telp: 021/91/7/                                                                            | nkes Banten<br>WI AL BANTANII NO. 12 CIPOCOK<br>96<br>. KARTU TANDA PES<br>Nama Lengkap : Aŭ<br>Identus KTP : 07<br>Tanggel Ujan<br>07 Juni 2017<br>Lokasi Ujan                                                                                                    | JAYA SERANG BANTEN<br>SERTA UJIAN<br>IDINI<br>10707<br>Waktu<br>05/00-12/00                                                | Matematika IPA Bahasa Innorri                                        | Materi<br>Babasa Indonesia                              |                        | Nomor Pendaftaran :<br>2017010017<br>2 0 1 7 0 1 0 0 1<br>Ttd Pengawas Ujia                                     |
| Poltekkes Keme<br>JL SYECH NAWA<br>Telp: 021/91/7                                                                              | Inkes Banten<br>WI AL BANTANII NO. 12 CIPOCOK<br>96<br>• KARTU TANDA PES<br>Nama Lengkao : Al<br>Identitak KI7 : 00<br>Tanggal Ujan<br>• 07 Juni 2017<br>Colad Ujan<br>• KAMPUS                                                                                            | SERTA UJIAN<br>BORTA UJIAN<br>10707<br>Waktu<br>08.00-12.00                                                                | Matematika, IPA, Bahasa Inggris                                      | Materi<br>, Bahasa Indonesia                            |                        | Nenor Pendaffarar :<br>2017010017<br>2017010017<br>Ttd Pengawas Ujia                                            |
| Poltekkes Keme<br>21. sytci Hawa<br>Telp: 02179177                                                                             | nkes Banten<br>WI AL BANTANII RO. 12 CIPOCOK.<br>96<br>. KARTU TANDA PES<br>Nama Lengkap : Al<br>Identita KIP : 0<br>Tangga Ujan<br>07 Juni 2017<br>Lokati Ujan<br>KAMPUS<br>TANCERANC-<br>Aula T.M                                                                        | SERTA UJIAN<br>DINI<br>10707<br>Waktu<br>08:00-12:00                                                                       | Matematika, IPA, Bahasa Inggris                                      | <b>Materi</b><br>, Bahasa Indonesia                     |                        | Nemor Pendaffarar i:<br>2017010017<br>2 0 1 7 0 1 0 0 1<br>2 0 1 7 0 1 0 0 1<br>Ttd Pengawas Ujia               |
| Poltekkes Keme<br>2L-SYECH HAWA<br>Telp: 021/91/7                                                                              | nkes Banten<br>WI AL BANTANI NO. 12 CIPOCOK.<br>96<br>. KARTU TANDA PES<br>Nana Lengkap : Al<br>Identitas KIP : 0<br>Tanggal Usan<br>07 Juni 2017<br>Lokasi Ujan<br>KAMPUS<br>TANCERANG -<br>Aula TLM                                                                      | DAYA SERANG BANTEN<br>DERTA UJIAN<br>NDINI<br>10707<br>Waktu<br>08:00-12:00                                                | Matematika, IPA, Bahasa Inggris                                      | Materi<br>, Bahasa Indonesia                            |                        | Nemor Pendafarar i:           2017010017           20017010017           Ttd Pengawas Ujia                      |
| Poltekkes Keme<br>21.5YECH HAWA<br>Telp: 021/91/7/<br>WIK KES<br>BANTEN<br>ERMAR KATU Ujan ini menggu                          | nkes Banten<br>WTAL BANTANI HO. 12 CIPOCOK.<br>96<br>. KARTU TANDA PES<br>Nana Lengkao : At<br>Identitas KTP : 07<br>Tangga Ujan<br>O7 Juni 2017<br>Lokas Ujan<br>KARPUS<br>TANGERANG -<br>Aula TLM<br>unkan printer berwarna Ketika Uji                                   | DAYA SERANG BANTEN<br>CERTA UJIAN<br>NDINI<br>10707<br>Waktu<br>08:00-12:00<br>an Anda perlu membawa Kartu                 | Matematika, IPA, Bahasa Inggris<br>Janda Peserta Ujian, Kartu Iden   | Materi<br>, Bahasa Indonesia<br>titas sesual dengan yar | g Anda input di PMB ON | Nemor Pendaffaran :<br>2017010017<br>2017010017<br>Ttd Pengawas Ujia<br>UNE, dan perlengkapan tulis (pensil 28, |
| Politekkes Keme<br>JL SYECH NAWA<br>Telp: 021/91/7<br>WIKK KEG<br>BANTEN<br>etaklah Kartu Ujan ini menggu<br>eghapus, rautan). | nkes Banten<br>WT AL BANTANI HO. 12 CIPOCOK.<br>96<br>• KARTU TANDA PES<br>Nana Lengkop<br>Tangal Usan<br>• 07 Juni 2017<br>• Lokad Ujan<br>• Chartis<br>TANCERANC -<br>Aula TLM<br>• Junakan printer berwarna Ketika Uji                                                  | DAYA SERANG BANTEN<br>SERTA UJIAN<br>IDIN<br>00707<br>Waktu<br>08:00-12:00<br>an Anda perlu membawa Kartu                  | Matematika, IPA, Bahasa Inggris<br>J Tanda Peserta Ujian, Kartu Iden | Materi<br>, Bahasa Indonesia<br>Utas sesuai dengan yar  | g Anda input di PMB ON | Nemor Pendaftaran :           2017010017                                                                        |
| Poltekkes Keme<br>JL SYECH NAWA<br>Telp: 021/91/7<br>Velp: 021/91/7<br>Etaktah Kartu Ujan ini menggu<br>eghapus, rautan).      | Inkes Banten<br>WI AL BAITANII NO. 12 CIPOCOK.<br>96<br>Name Lengkap : Al<br>Identitak KIT : 00<br>Tanggal Ujan 00<br>Tanggal Ujan 00<br>Cola Ujan (Cola Ujan)<br>KAMPUS<br>TANCERANC<br>TANCERANC<br>TANCERANC<br>MANDA COLARISTICA<br>Unakan printer berwarna Ketika Uji | DAYA SERANG BANTEN<br>SERTA UJIAN<br>IDINI<br>IDINI<br>0707<br>Waktu<br>08.00-12.00<br>an Anda perlu membawa Kartu<br>IKAN | Matematika, IPA, Bahasa Inggris<br>u Tanda Peserta Ujian, Kartu Iden | Materi<br>, Bahasa Indonesia<br>titas sesual dengan yan | g Anda input di PMB ON | Nemor Pendaffarar :<br>2017010017<br>2017010017<br>Ttd Pengawas Ujia<br>UNE, dan perlengkapan tulis (pensil 28, |

11. Simpan Kartu Ujian anda.

Selamat mempersiapkan diri mengikuti Sipenmaru Jalur Uji Tulis Poltekkes Kemenkes Banten.